#### Intel Connection Advisor ,ÉŠÖ, , , éfgf‰fuf (fVf... [[fefBf"fO

,**Ç,Ì,æ,¤,È-â'è,ª, ,è,Ü,·,©[]H** <u>fl[[fffBfl,Ì'¹Ž\_,â'x‰,,,ª[],,¢Š,,[‡,Å"[¶,μ,Ä,¢,Ü,·]B</u> <u>fvf][fZfbfT,Ì•‰'S—¦,Ìf0f‰ft,ÉŠ´'Q•,,,Ìf}][fN,ª•\ަ,³,ê,Ä,¢,Ü,·]B</u> <u>frfffl,Ì'¹Ž\_,â'x‰,,,ª],,¢Š,,[‡,Å"[¶,μ,Ä,¢,Ü,·]B</u> <u>frfffl,̉掿,É-â'è,ª, ,è,Ü,·]B</u> <u>fl[[fffBf1,É-â'è,ª, ,è,Ü,·]B</u>

{button ,AL("Tips")} <u>ŠÖ~A∏€–Ú</u>

#### Intel Connection Advisor™ ,É,Â,¢,Ä

Intel Connection Advisor , $I = AProShare fefNfmf fw = , \delta - - p, \mu, AfRf fsf... [f^, ]S^ "B d (\mu, \delta A (\mu, \delta A (\mu, \delta A (\mu, \delta A (\mu, \delta A (\mu, \delta A (\mu, \delta A (\mu, \delta A (\mu, \delta A (\mu, \delta (\mu, \delta ($ 

-â'è,ÌŒŸ∏o

 $\label{eq:approx_approx_approx_approx_approx_approx_approx_bias} - \hat{a}^{\hat{e},a''} [] \P, \mu, \frac{1}{2} & \hat{A}^{\hat{e},a'}, \hat{a}, \hat{a},$ 

1 Intel Connection Advisor fCf"fWfP□[f<sup>^</sup>,ðf\_fuf‹fNfŠfbfN,μ,Ü,·□B [Intel Connection Advisor] fEfBf"fhfE,ª•\ަ,³,ê,Ü,·□B

2 ['S"Ê] f^fu,Ì [fAfhfofCfX] ,É•\ަ,³,ê,Ä,¢,é"à—e,ð"Ç,Ý,Ü,· $\Box$ B

 $\label{eq:constraint} 3 \ []\dot{U},\mu, \ []\hat{v} ~ \tilde{n}, \\ \delta \bullet \ [\dot{Z}], \\ , \dot{e}, \\ \acute{E}, \\ \acute{I} \ []A[[]\dot{U}[]\times []\hat{v} ~ \tilde{n}] \ , \\ \delta f Nf \\ \check{S}f b f \\ N,\mu, \\ \ddot{U}, \\ \\ B \\ \hline B \\ \hline B \\$ 

'[]

{button ,AL("Tips")} <u>ŠÖ~A□€-Ú</u>

## Intel Connection Advisor fCf"fWfP[[f^,É,Â,¢,Ä

Intel Connection Advisor fCf"fWfP□[f<sup>^</sup>,É,Í□AIntel Connection Advisor ,Ì□ó'Ô,ª•\ަ,³,ê,Ü,·□B

•\ަ,³,ê,é<u></u>]ê<u>]</u>Š

•W□€,Ì□Ý'è,Å,Í□A<u>Intel Connection Advisor</u> fCf"fWfP□[f^,Í <u>Windows®</u> 95 ,Ìf^fXfNfo□[,É•\ަ,³,ê,Ü,·□B

## fCf"fWfP[[f^,Ì]à-¾

 $\bullet \ \check{Z}_{i,3}, \hat{e}, \acute{e}fCf''fWfP[[f^, i]A\check{Z}\ddot{Y}, i, a, x, \dot{E}] \acute{o}'\hat{O}, \\ \delta\check{Z}_{i,\mu}, \ddot{U}, \cdot]B$ 

| ŽÀ <u></u> ]s′† |  |
|-----------------|--|
| 6               |  |

Intel Connection Advisor ,ª‹N"®,µ,Ä,¢,Ä∏A∏Ú'± ,ðŠÄŽ‹,·,é∏€"õ,ª,Å,«,Ä,¢ ,Ü,·∏B

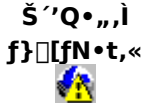

-â'è,ª, ,é‰Â"\□«,ª, ,è,Ü,·□BIn tel Connection Advisor fCf"fWfP□[f^,ðf\_fuf<fNfŠfbfN, μ,Ä [Intel Connection Advisor] fEfBf"fhfE,ð•\ ަ,μ,Ä,,¾,³,¢□BŠ ´'Q•,,Ìf}□[fN,ª•\ަ,³,ê,Ä,¢ ,éfOf‰ft,ª,È,¢,©Šm,©,ß,Ä,-,¾,³,¢□B

fCf"fWfP[[f^,Ì•\ަ/"ñ•\ަ,ð[Ø,è'Ö,¦,é

## Intel Connection Advisor fCf"fWfP[[f^,ð"ñ•\ަ,É,·,é,É,Í

- 1 [Intel Connection Advisor] fEfBf"fhfE,Ì [fIfvfVf‡f"] ,ðfNfŠfbfN,µ,Ü,·□B
- 2 [fCf"fWfP□[f<sup>^</sup>,ð•\ަ,·,é] f`fFfbfN f{fbfNfX,ðflft,É,μ,Ü,·□B
- 3 [OK] ,ðfNfŠfbfN,μ,Ü,·□B [flfvfVf‡f"] f\_fCfAf□fO f{fbfNfX,ª•Â,¶,Ü,·□B

## Intel Connection Advisor fCf"fWfP[[f^,ð•\ަ,·,é,É,Í

- 1 [Intel Connection Advisor] fEfBf"fhfE,Ì [flfvfVf‡f"] ,ðfNfŠfbfN,µ,Ü,·□B
- 2 [fCf"fWfP[[f^, $\delta$ •\ަ,·,é] f`fFfbfN f{fbfNfX, $\delta$ flf",É,µ,Ü,·[]B
- 3 [OK] ,ðfNfŠfbfN,μ,Ü,∙∏B

```
[flfvfVftf"] f_fCfAf[]fO f{fbfNfX, ^a \bullet \hat{A}, \P, \ddot{U}, \cdot []B
```

# Š´'Q∙",Ìf}**□[fN,É,Â,¢**,Ä

$$\begin{split} & \bigwedge (\dot{y}^{\pm}, \dot{A}, \dot{l} - \hat{a}'\dot{e}, \dot{a}'' \square \P, \overset{3}{}, \dot{e}, \acute{e} & \hat{A}'' \backslash \square \ll, \overset{a}{}, , \dot{e}, \pm , \dot{\mathcal{K}}, \dot{\delta} Z_{\uparrow}, \mu, \ddot{U}, \cdot \square B \\ & , \pm, \dot{l}f \rbrace \square [fN, \dot{l} \square A \underline{Windows} @ 95 \\ & , \dot{l}f \uparrow fXfNfo \square [, \acute{E}, , \acute{e} \underline{Intel \ Connection \ Advisor} \\ & fCf''fWfP \square [f^{,}, \dot{l} \square \breve{a}, \acute{E} \cdot \backslash \\ & Z_{\downarrow}, \overset{3}{}, \dot{e}, \ddot{U}, \cdot \square B, \ddot{U}, \overset{1}{}_{2} \square A [Intel \ Connection \ Advisor] \ fEfBf''fhfE, \dot{l}fOf & ft, \acute{E} \cdot \backslash Z_{\downarrow}, \overset{3}{}, \dot{e}, \dot{e}, \pm , \dot{\mathcal{K}}, \dot{a}, \dot{e}, \ddot{U}, \cdot \square B \end{split}$$

fwf‹fv,ð∙\ަ,∙,é

# fwf<fv,Ì-ÚŽŸ,ð•\ަ,•,é,É,Í

[Intel Connection Advisor] fEfBf"fhfE,Ì [fwf‹fv] ,ðfNfŠfbfN,µ,Ü, □B

## f\_fCfAf⊡fO f{fbfNfX,Ìfwf‹fv,ð•\ަ,∙,é,É,Í

- 2 f}fEfX,̉Ef{f^f",ð‰Ϋ,μ,Ü,·□B
- 3 •\ަ,³,ê,½f□fjf...□[,Ì [fwf<fv] ,ðfNfŠfbfN,μ,Ü,·□B
- 4 □€-Ú,É,æ,Á,Ä,Í□A[,±,ÌfCf"fWfP□[f^,Ìfwf‹fv] fRf}f"fh,ª-p^Ó,³,ê,Ä,¢,é,±,Æ,ª, ,è,Ü,·□Bfwf‹fv fgfsfbfN,ð•\ަ,·,é,É,Í□A,±,ÌfRf}f"fh,ðfNfŠfbfN,µ,Ä,,¾,3,¢□B

## $[ ] \acute{U} ] \times ] \widehat{i} \cdot \widetilde{n} ] f \{ f^{f}$

 $['S"\hat{E}] f^{fu,i} [fAfhfofCfX], \acute{E}, \acute{I}\squareA\check{S}\check{E}'P, \grave{E}\square\dot{a}-3/4, \overset{a}{\bullet} \setminus \check{Z}_{1,3}, \acute{e}, \ddot{U}, \cdot \squareB\square\dot{U}, \mu, \varphi\square\hat{\bullet} \tilde{n}, \overset{a}{\bullet} K - \nu, \grave{E}\square\hat{e}\square\ddagger, \acute{I}\squareA[\square\dot{U}\square \times \square\hat{\bullet} \tilde{n}], \\ \delta_{f}Nf\check{S}fbfN, \cdot, \acute{e}, \not{E}fwf<fv, \overset{a}{\bullet} \setminus \check{Z}_{1,3}, \acute{e}, \ddot{U}, \cdot \squareB$ 

## fVfXfef€,ÌfpftfH□[f}f"fX,ðŒü□ã,∙,é

^ê"Ê"I,È–â'è,Æ'Î□^•û–@,ðŽŸ,ÉŽ¦,μ,Ü,·□B

-â'è 

- ['S"Ê] f^fu,É•\ަ,³,ê,éfvf□fZfbfT,Ì•‰'S—¦,ª,Ù,Ú 100% ,ðަ,μ,Ä,¢,Ü,·□B
- $\Box$ Ú'±,,,é,Ü,Å,ÉŽžŠÔ,ª,©,©,è,Ü,, $\Box$ B

  - <u>‰æŽ;,É-â'è,ª, ,è,Ü,·∏B</u>

'Î<u></u>]^∙û-@

- ,Ù,©,Ìfvf□fOf‰f€,ð,Å,«,é,¾,⁻□I—¹,µ,Ü,·□B
- fXfs[[f][[ ftfHf",ðŽg,Á,Ä,¢,é[]ê[]‡,Í[]A[]»'¢Œ³,ÌŽwަ,É[]],Á,Äf}fCfN,ÆfXfs[[f][[,ª"z'u,³,ê,Ä,¢ ,é,©,ðŠm,©,ß,Ü,∙∏B

frfffl,ðŽg,Ä,Ä,¢,é[]ê[]‡,Í[]A"wŒi,ª•;ŽG,Å,È,¢,©Šm,©,ß,Ü,·[]BŽ©•ª,Ì"wŒã,É[]ž,Ý"ü,Á,½•ÇŽ†,ª"\ ,Á,Ä,È,¢,©,Ç,¤,©Šm,©,ß,Ä,,¾,¾,⊄]B ● ¡[]",Ì-â'è,ªŒ´´ö,É,È,Á,Ä,¢,

•¡□<sup>″</sup>,Ì-â'è,ªŒ´^ö,É,È,Á,Ä,¢,é‰Â″\□«,ª, ,è,Ü,·□B□Ú'±,ð‰ð□œ,μ,Ä,©,ç,à,¤^ê"x□Ú'± 

 $\underline{`S"n\Boxd,} fl\Box[fffBfl,\deltaZg,A,A,c,e]e]+,f[A"]4"n\Boxd,} fl\Box[fffBfl,A]U'\pm,\cdot,e,A]AfRf"fsf...][f^,f,C,C,C,e]+$ ‰'S,ªŒ,,è,Ü,,⊡B

{button ,AL("Tips")} <u>ŠÖ~A□€-Ú</u>

#### fl□[fffBfl,Ì-â'è,ð‰ðŒ^,•,é

^ê"Ê"I,È-â'è,Æ'Î□^•û-@,ðŽŸ,ÉŽ¦,μ,Ü,·□B

-â'è 

- [fl[[fffBfl] f^fu,ɕ\ަ,³,ê,é'¹Ž¸,â'x‰,,,ª[],,¢'l,ðަ,µ,Ä,¢,Ü,·[]B
- 'ŠŽè,Ì□º,ª•·,±,¦,Ü,¹,ñ□B
- ‰¹Ž¿,É-â'è,ª, ,è,Ü,.⊡B

'Î]^•û-@ 

- $^{1}$  = Ê,Ì[]Ý'è,ðŠm,©,ß,Ü,·[]B,½,Æ,¦,Î[]A.wav ftf@fCf<,ð[]Ä[]¶,µ,Ä,Ý,Ü,·[]B
- f}fCfN,Ì□Ý'è,ðŠm,©,ß,Ü,·□BfQfCf",ª'á,¢‰Â"\□«,ª, ,è,Ü,·□B
- <u>"¼"ñ∏d,</u>Ìfl<u></u>[fffBfl,ðŽg,Á,Ä,¢,È,¢

fXfs[[fj[[ ftfHf",ðŽg,Á,Ä,¢,é[]ê[]‡,Í[]A[]»'¢Œ³,ÌŽwަ,É[]],Á,Äf}fCfN,ÆfXfs[[fj[[,ð"z'u,µ,Ä,¢ ,é,©,ðŠm,©,ß,Ü,·∏B ,Ù,©,Ìfvf⊓fOf

,Ù,©,Ìfvf□fOf‰f€,ð,Å,«,é,¾,⁻□I—¹,µ,Ü,·□B

,,,,é,Æ囗A囗Ú'±囗ó'Ô,ª‰ü'P,,,é‰Â"\囗«,ª, , ,,é,Æ囗AҴÚ'±囗ó'Ô,ª‰ü'P,,,é‰Â"\囗«,ª, ,è,Ü,.囗B 」 'S"而口d ÌfI□Гfff₽fI ギブ~ ᠱ Ă · ´´^^ •¡□",Ì-â'è,ªŒ´^ö,É,È,Á,Ä,¢,é‰Â"\□«,ª, ,è,Ü,·□B□Ú'±,ð‰ð□œ,μ,Ä,©,ç,à,¤^ê"x□Ú'±

<u>'S"ñ⊡d</u>,Ìfl□[fffBfl,ðŽg,Á,Ä,¢,é]ê]‡,Í[A<u>"¼"ñ∏d</u>,Ìfl□[fffBfl,Å]Ú'±,·,é,Æ]AfRf"fsf...[[f^,É,©,©,é• ‰'S,ªŒ,,è,Ü,·⊡B

{button ,AL("Tips")} <u>ŠÖ~A□€-Ú</u>

#### frfffl,Ì-â'è,ð‰ðŒ^,•,é

^ê"Ê"I,È-â'è,Æ'Î∏^•û-@,ðŽŸ,ÉŽ¦,μ,Ü,·∏B

-â'è 

[frfff]] f^fu,ɕ\ަ,³,ê,é'¹Ž¸,â'x‰,,,ª□,,¢'l,ðަ,µ,Ä,¢,Ü,·□B

‰æŽį,É-â'è,ª, ,è,Ü,·□B

'Î<u></u>]^∙û-@

<u>□</u>Æ−¾,ð'2□ß,μ,Ü,·□B□\•ª,È−¾,é,³,ª•K—v,Å,·,ª□A−¾,é,·,¬,Ä,à−â'è,É,È,è,Ü,·□B□Æ− <sup>3</sup>¼,ĺ∏AŽ©¯•ª,Ì"wŒã̃,Å,ĺ,È,∏Ā'Ō,É'u,,æ,¤,É,µ,Ä,,¾,³,¢∏B

"wŒi,ª•;ŽG,Å,È,¢,©Šm,©,ß,Ü,·∏BŽ©•ª,Ì"wŒã,É∏ž,Ý"ü,Á,½•ÇŽ†,ª"\,Á,Ä,È,¢,©,Ç,¤,©Šm,©,ß,Ä,-

,¾,³,¢∏B

'N,â,©,È•ž,ð□g,É'...,<sup>-</sup>,Ä,,¾,³,¢□BfOfŒfC,Í"ð,<sup>-</sup>,Ä,,¾,³,¢□B

"]'—'†,Í□A,ä,Á,,è,Æ"®,,æ,¤,É,μ,Ü,·□B

 $f]f[]f\infty,\delta'^{2}]@,\cdot,\acute{e},\pm,\not{E},\stackrel{a}{_{,}}\AA, «,\acute{e}[]\acute{e}[]\ddagger,I[]A[]\acute{Y}'\acute{e},\delta\bulletI, ¦, Ä,\acute{Y},Ü, \cdot]B$ 

fRf"fsf...[[f^,\]fJf‰[[ fpfŒfbfg,ð High Color (16 frfbfg) ,Ü,½,Í True Color (32 frfbfg)

,É<u>∏</u>Ý'è,µ,Ü,∙<u></u>B 

,Ù,©,Ìfvf⊡fOf‰f€,ð,Å,«,é,¾,⁻□I—¹,μ,Ü,·□B

•¡[]",Ì-â'è,ªŒ´^ö,É,È,Á,Ä,¢,é‰Â"\[]«,ª, ,è,Ü,·[]B[]Ú'±,ð‰ð[]œ,μ,Ä,©,ç,à,¤^ê"x[]Ú'±

<u>'S"ñ⊓d</u>,Ìfl□[fffBfl,ðŽg,Á,Ä,¢,é]ê]‡,Í]A<u>"¼"ñ∏d</u>,Ìfl□[fffBfl,Å]Ú'±, ,é,Æ]AfRf"fsf...[[f^,É,©,©,é• ‰'S,ªŒ, ,è,Ü,·□B

{button ,AL("Tips")} <u>ŠÖ<sup>~</sup>A□€-Ú</u>

#### fl[[fffBfl,âfrfffl,ð'—,é,Æ,«,Ìfqf"fg

fl□[fffBfl,âfrfffl,ð'--,é]ê]‡]A‰<sup>1</sup>Ž¿,â‰æŽ¿,ð--Ç,,,,é,É,Í]AŽŸ,Ì,±,Æ,É]],Á,Ä,,¾,³,¢]B ↓),©,Ìfvf□fOf‰f€,ð<N"®,,,é]ê]‡,Í□Afvf□fOf‰f€,å<N"®,³,ê,é,Ü,Åfl□[fffBfl,âfrfffl,ð'--,ç,È,¢,Å,-, ,¾,³,¢]Bfvf□fOf‰f€,ð<N"®,,,é,Æ,«,É]A'½,,ÌfVfXfef€ fŠf\□[fX,ªŽg,í,ê,Ü,·]B fl□[fffBfl,Í]AfRf"fsf...][f^,ÌfTfEf"fh fVfXfef€,ðŽg,Á,Ä'--,ç,ê,Ü,·]B'Ê`b'+,É]Afl□[fffBfl,ðŽg,¤fQ][f€ ,ð,µ,½,è]Afvf□fOf‰f€,ð<N"®,µ,½,è,,ć]ê]‡,Í]A,»,Ìfvf□fOf‰f€,ÌfI□[fffBfl<@"\,ðflft,É,µ,Ü,·]B %<sup>1</sup>Ž¿,ð--Ç,,,é,É,Í]Afrfffl,ð'âŽ~,µ,Ü,·]B %掿,ð--Ç,,,é,É,Í]A,ä,Á,,è,Æ"®,,æ,¤,É,µ,Ü,·]B %Ê`b'+,ÉfCf"f^][flfbfg,ðfuf‰fEfY,,é]ê[‡,Í]Afuf‰fEfU,Å-Ú"I,Ìfy□[fW,ð'T,µ,Ä,¢ ,é,Æ,«,É]Afl0[[fffBfl,âfrfffl,ð'-,c,È,¢,Å,,¾,³,¢]BfCf"f^][flfbfg,Ì]î•ñ,ð•\ ަ,µ,½,è]Af\_fEf"f]□[fh,µ,½,è,,é,Æ,«,É]A'½,,ÌfVfXfef€ fŠf\□[fX,ªŽg,í,ê,é,½,ß]A□Ú'±,Ì-â'è,ª"-]¶,,é]ê]‡,ª, ,è,Ü,:]B

{button ,AL("Tips")} <u>ŠÖ~A□€-Ú</u>

Windows , ꥀ<code>['</code> Microsoft Corporation , Ì"o˜^<code>[</code><code>x•W,</code>Å,·<code>]</code>B Intel Connection Advisor™ ,Í□AProShare® fefNfmf□fW□[,ð—~—p,µ,ÄfRf"fsf... □[f^,ÌŠ^"®□ó<µ,ðŠÄŽ<,∙,éf\ftfgfEfFfA,Å,·□B [flfvfVf‡f"] f\_fCfAf⊡fO f{fbfNfX,ðŠJ,¢,Ä□AIntel Connection Advisor ,Ì□Ý'è,ð•Ï,¦,é,Æ,«,ÉfNfŠfbfN,µ,Ü,·□B

Intel Connection Advisor ,Ìfz□[f€ fy□[fW,ð•\ަ,·,é,Æ,«,ÉfNfŠfbfN,µ,Ü,·□Bfuf‰fEfU,ð<N"®,µ,Ä,¢ ,È,¢□ê□‡,Í□A[fz□[f€] ,ðfNfŠfbfN,·,é,Æ□Afuf‰fEfU,ª<N"®,µ,Ü,·□B Intel ProShare® fefNfmf[]fW[][,Ìf[]fS,Å,·[]B

Intel Connection Advisor ,Ìfwf<fv,ð•\ަ,∙,é,Æ,«,ÉfNfŠfbfN,μ,Ü,·□B

fRf"fsf...[[f^ fvf[]fZfbfT•‰'S—¦,ÌfOf‰ft,Å,Í[]AfRf"fsf...[[f^,ÌŠ^"®[]ó‹µ,ªŽ¦,³,ê,Ü,·[]Bfvf[]fZfbfT,Ì•‰'S— ¦,ª[],,¢[]ê[]‡,Í[]AfRf"fsf...[[f^,Ì[]^—[]"\—ĺ,É—]—T,ª, ,Ü,è,È,¢,±,Æ,ðަ,µ,Ü,·[]B fl□[fffBfl,Æfrfffl ff□[f^ fŒ□[fg,ÌfOf‰ft,É,ĺ□A'—Žó□M,³,ê,Ä,¢,é□î•ñ— Ê,ªŽ¦,³,ê,Ü,·□Bfl□[fffBfl□Afrfffl□A,¨,æ,Ñff□[f^'Ê□M,Ì□î•ñ,Ì□‡Œv,ª kbps 'P^Ê,Å•\ަ,³,ê,Ü,·□B fl□[fffBfl ff□[f^ fŒ□[fg,ÌfOf‰ft,É,ĺ□A'—Žó□M,³,ê,Ä,¢,éfl□[fffBfl,Ì□î•ñ—Ê,ªŽ¦,³,ê,Ü,·□BfOf‰ft,Ì"®,«,ª□-,È,¢□ê□‡,Í□A□î•ñ,ª'—□M,³,ê,Ä,¢,È,¢,±,Æ,ðަ,µ,Ü,·□B□î•ñ—Ê,Í kbps 'P^Ê,Å•\ަ,³,ê,Ü,·□B  $fl [[fffBfl'x‰,,,É,I]Afl][fffBfl]]^{\bullet}n,ð' --- [M,\cdot,é,Ü,Å,É,©,©,鎞ŠÔ,ª\bullet\ަ,³,ê,Ü,·]Bfl][fffBfl'x‰,,É,æ,Á,Ä-a'è,ª'']¶,\mu,½]ê[]‡,I]AŠ´'Q•,,,Ìf}][fN,ª•\ަ,³,ê,Ü,·]B$ 

fl□[fffBfl"ñ□d□Ý'è,É,Í□AŽg,Á,Ä,¢,éfl□[fffBfl,ª'S"ñ□d,Ü,½,Í"¼"ñ□d,Ì,Ç,¿,ç,Å, ,é,©,ªŽ¦,³,ê,Ü,·□B'S"ñ□d,Ìfl□[ fffBfl,ðŽg,¤,Æ□AŽ©•ª,Æ'ŠŽè,ª"<sup>-</sup>Žž,É<sup>~</sup>b,·,±,Æ,ª,Å,«,Ü,·□B"¼"ñ□d,Ìfl□[fffBfl,ðŽg,¤ ,Æ□A'ŠŽè,ª<sup>~</sup>b,·,Æ,«,É□AŽ©•ª,ª<sup>~</sup>b,·,Ì,ð,â,ß,é•K—v,ª, ,è,Ü,·□B frfffl ff□[f^ fŒ□[fg,ÌfOf‰ft,É,Í□A'—Žó□M,³,ê,Ä,¢,éfrfffl,Ì□î•ñ—Ê,ªŽ¦,³,ê,Ü,·□BfOf‰ft,Ì"®,«,ª□-,È,¢□ê□‡,Í□A□î•ñ,ª'—□M,³,ê,Ä,¢,È,¢,±,Æ,ðަ,µ,Ü,·□B□î•ñ—Ê,Í kbps 'P^Ê,Å•\ަ,³,ê,Ü,·□B frfffl′x‰",É,Í□Afrfffl□î•ñ,ð'—□M,·,é,Ü,Å,É,©,©,鎞ŠÔ,ª•\ަ,³,ê,Ü,·□Bfrfffl′x‰",É,æ,Á,Ä-â'è,ª"-□¶,μ,½□ê□‡,Í□AŠ´′Q∙",Ìf}□[fN,ª•\ަ,³,ê,Ü,·□B

## Intel Connection Advisor ,Ì[)Ý'è,ð•Ï,¦,é

[flfvfVf‡f"] f\_fCfAf[]fO f{fbfNfX,ðŠJ,¢,Ä[]AIntel Connection Advisor ,Ì[]Ý'è,ð•Ï,¦,é,É,Í[]A[Intel Connection Advisor] fEfBf"fhfE,Ì [flfvfVf‡f"] ,ðfNfŠfbfN,μ,Ü,·□B

ŽŸ,Ì,æ,¤,É□Ý'è,Å,«,Ü,·□B 

[Intel Connection Advisor] fEfBf"fhfE,ð□í,ÉŽè'O,É•\ަ,·,é□B -â'è,ª"□¶,µ,½,Æ,«,É□AŽ©"®"I,É [Intel Connection Advisor] fEfBf"fhfE,ð•\ަ,·,é□B f^fXfNfo□[,ÉfCf"fWfP□[f^,ð•\ަ,·,é□B

 $[]\acute{Y}\acute{e}, \eth \bullet \ddot{i}, \], \acute{e}, \acute{E}, \acute{I}[]A - \acute{U}`I, \grave{I}f`fFfbfN f{fbfNfX, \eth fIf`, \ddot{U}, \]/2, \acute{I}fIft, \acute{E}, \mu, \ddot{U}, \]B$ 

 $\label{eq:started_started_st$ 

ŽŸ,Ì,¢,,,ê,©,Ì□ê□‡□A'S"ñ□d,Å,Í,È,"¼"ñ□d,ÌfI□[fffBfI,ðŽg,¢,Ü,·□B

| Ž© • ª,ÌfRf"fsf⊓[f^,ÌfTfEf"fh f]⊓[fh,ª'S"ñ⊓d,ÌfI⊓[fffBfI,É'Ήž,µ,Ä,¢,È,¢∏ê∏‡∏B |
|-------------------------------------------------------------------------------|
| 'ŠŽè,ÌfRf"fsf…□[f^,ÌfTfEf"fh fJ□[fh,ª'S"ñ□d,Ìfl□[fffBfl,ɑΉž,μ,Ä,¢,È,¢□ê□‡□B   |
| Ž©•ª,ÌfRf"fsf[[f^,É"¼"ñ[]d,ÌfTfEf"fh f][[fh,ª'•',³,ê,Ä,¢,é[]ê[]‡[]B           |
| "¼"ñ[]df,[][fh,ð'l'ð,μ,Ä,¢,é[]ê[]‡[]B                                         |
| 'S"ñ□d,ÌfI□[fffBfI,ðŽg,¤,Ì,É□\•ª,È'Ñ^æ•□,ª,È,¢□Ú'±,Ì□ê□‡□B                    |

#### fCf"f^[[flfbfg,É[Ú'±,·,é

[fAfhfofCfX] ,É,Í□Afqf"fg,ª•\ަ,³,ê,Ü,·□B−â'è,ª"□¶,µ,½□ê□‡,Í□AŠ´'Q•,,,Ìf}□[fN,ª•\ަ,³,ê,Ü,·□B□Ú□×,É,Â,¢ ,Ä,Í□A[□Ú□×□î•ñ] ,ðfNfŠfbfN,µ,Ä,,¾,³,¢□B

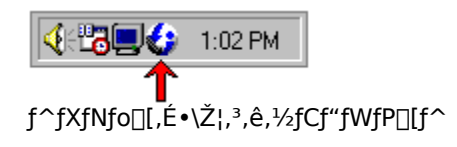

 Š´'Q∙",Ìf}□[fN,ª•\ަ,³,ê,½fCf"fWfP□[f^

#### fCf"fWfP[[f^,",æ,ÑfOf‰ft,ðŽg,¤

Intel Connection Advisor ,Å,Í□AŽŸ,Ì 3 Ží—Þ,Ì□î•ñ,ª•\ަ,³,ê,Ü,·□B

fAfhfofCfX

['S"Ê] f^fu,Ì [fAfhfofCfX] ,É,Í□Afqf"fg,ª•\ަ,³,ê,Ü,·□B-â'è,ª"□¶,µ,½□ê□‡,Í□AŠ´′Q•",Ìf}□[fN,ª•\

fCf"fWfP[[f^

JCJ JWJF[][]
 Intel Connection Advisor ,ì[]ó'Ô,ª•\ަ,³,ê,Ü,·[]B,±,ì[]î•ñ,í[]í,É[]X[]V,³,ê,Ä,¢,é,½,ß[]A[Intel
 Connection Advisor] fEfBf"fhfE,ð•\ަ,µ,Ä,¢,é,Æ,«,É,à[]"'I,ª•Ï,í,é,±,Æ,ª, ,è,Ü,·[]B-â'è,ª"[]¶,µ,½[]ê[]‡,Í[]AŠ
 ´'Q•,,,ìf}[][fN,ªfCf"fWfP[][f^,É•\ަ,³,ê,Ü,·[]BfCf"fWfP[][f^,Ìi]Ú[]×,É,Â,¢,Ä,Í[]AfCf"fWfP[][f^,ðf}fEfX,Ì
 ‰Ef{f^f",ÅfNfŠfbfN,µ[]A[fwf<fv],ðfNfŠfbfN,µ,Ä,<sup>3</sup>,4,³,4[]B

[Intel Connection Advisor] fEfBf"fhfE,ð□í,É,Ù,©,ÌfEfBf"fhfE,æ,èŽè'O,É•\ަ,·,é,æ,¤ ,É,μ,Ü,·□B□í,ÉŽè'O,É•\ަ,·,é,æ,¤,É□Ý'è,³,ê,Ä,¢,éfvf□fOf‰f€,Å□ì‹Æ,μ,Ä,¢,é□ê□‡,Í□A,±,Ìf`fFfbfN ƒ{fbfNfX,ðflf",É,·,é•K—v,ª, ,è,Ü,·□B –â'è,ª"□¶,·,é,½,Ñ,É [Intel Connection Advisor] fEfBf"fhfE,ð•\ަ,·,é,æ,¤,É,μ,Ü,·□B[Intel Connection Advisor] fEfBf"fhfE,ðŽ©"®"l,É•\ަ,μ,È,¢,æ,¤,É,·,é,É,Í□A,±,Ìf`fFfbfN f{fbfNfX,ðflft,É,μ,Ü,·□B Windows 95 ,Ìf^fXfNfo[[,É Intel Connection Advisor fCf"fWfP[[f^,ð•\ަ,·,é,æ,¤,É,µ,Ü,· $\Box$ B-â'è,ª"-[¶,µ,½]ê[]‡,Í[]AfCf"fWfP[[f^,ÉŠ´'Q•,,,Ìf}[[fN,ª•\ަ,³,ê,Ü,· $\Box$ BfCf"fWfP[[f^,ð"ñ•\ަ,É,·,é,É,Í[]A,±,,Ìf}fFbfN f{fbfNfX,ðflft,É,µ,Ü,· $\Box$ B  $,\pm, \hat{l}f_fCfAf[]fO f{fbfNfX,} \delta \bullet \hat{A}, \P[]A \bullet \ddot{l}[]X"a - e, \delta \bullet \hat{U}", \mu, \ddot{U}, \cdot ]]B$ 

 $\bullet \ddot{\label{eq:linear} label{eq:linear} \bullet \ddot{\label{eq:linear} label{eq:linear} \bullet \ddot{\label{eq:linear} label{eq:linear} \bullet \ddot{\label{eq:linear} label{eq:linear} label{eq:linear} \bullet \ddot{\label{eq:linear} label{eq:linear} \bullet \ddot{\label{eq:linear} label{eq:linear} label{eq:linear} \bullet \ddot{\label{eq:linear} label{eq:linear} label{eq:linear} label{eq:linear} \bullet \ddot{\label{eq:linear} label{eq:linear} label{eq:linear} \bullet \ddot{\label{eq:linear} label{eq:linear} label{eq:l$